## **Quick 6 Step Guide for Recurring Payments:**

1) Visit <u>www.metroplus.org</u>, Click "Login" on the top, and Select "Member Portal".

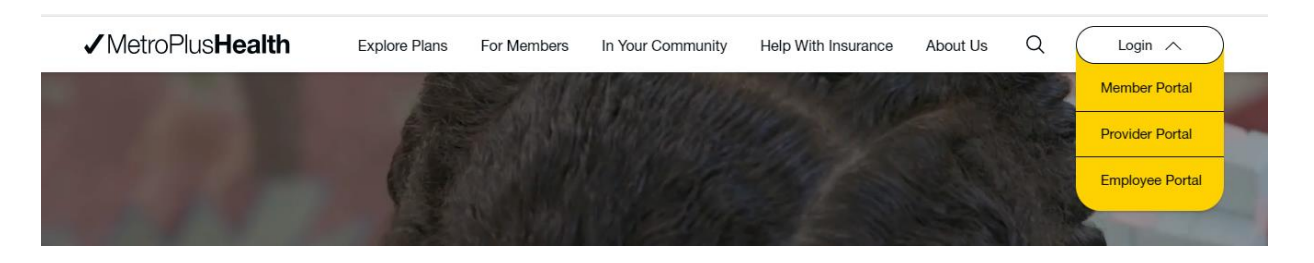

2) Complete the Member Portal sign in process by entering in your Username and Password. If you do not have one, you can create one.

|       |                                                                                                    | SPA    |
|-------|----------------------------------------------------------------------------------------------------|--------|
| Bar./ | Welcome to the <b>new and improved</b> MetroPlusHealth Member Portal!<br>To get started, you must create a new account.<br>Click "Create an Account" below. |        |
|       | Lusername                                                                                                    | ATP // |
|       | Password                                                                                                    |        |
| •     | Log in                                                                                                    |        |
|       | Forgot your password?                                                                                                    |        |
|       | Create an Account                                                                                                    |        |

Select "Claims & Payments" tab on top and then click the "Make a Payment and View Statement History" button.
 You will be redirected to another page so that you can setup recurring payments.

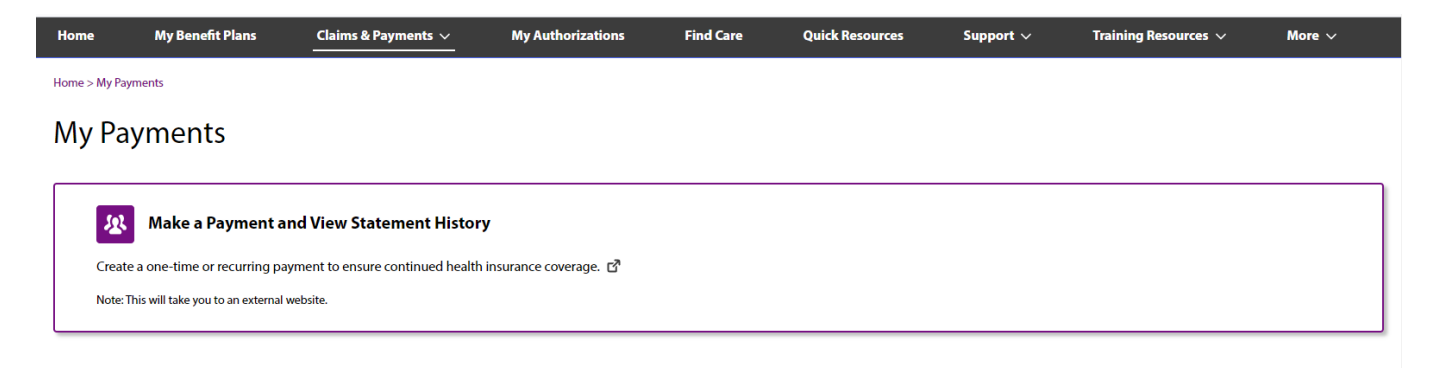

|                    |                                                         |                 |                        | Priva                   | cy Custome  | r Service |
|--------------------|---------------------------------------------------------|-----------------|------------------------|-------------------------|-------------|-----------|
| Make Payment       | Make a Payment                                          | - your insur    | ance premiun           | ı                       |             |           |
| Manage Accounts    | Bold fields with * are required.                        |                 |                        |                         |             |           |
| Pending Payments   | PAYMENT INFORMATION                                     |                 |                        |                         |             |           |
| Recurring Payments |                                                         | -               |                        |                         |             |           |
| Payment History    | Filter by: All                                          | <u> </u>        |                        |                         |             |           |
| Statement History  | Statement Number 1                                      | Statement Date  | Statement Amount       | Due Date T              | Amount Paid | Status    |
|                    |                                                         | You do not have | any statements to view | v at this time.         |             |           |
| CHASE 🔾            |                                                         |                 |                        |                         |             |           |
|                    |                                                         |                 |                        |                         |             |           |
|                    | PAYMENT DETAILS                                         |                 |                        |                         |             |           |
|                    | Payment Type*:<br>O Single Payment  O Recurring Payment |                 |                        |                         |             |           |
|                    |                                                         |                 |                        |                         |             |           |
|                    | Entire Amount Due                                       |                 | First P<br>To Be       | ayment Da<br>Determined | te:<br>I    |           |
|                    | Frequency:<br>On Due Date                               |                 | Durati<br>Until Ca     | on*:<br>ancelled        |             |           |
|                    |                                                         |                 |                        |                         |             |           |
|                    | PAYMENT METHOD                                          |                 |                        |                         |             |           |
|                    | Saved Account*:                                         |                 |                        |                         |             |           |
|                    | Choose One                                              | l               |                        |                         |             |           |
|                    | New Account*:                                           |                 |                        |                         |             |           |
|                    | O eCheck                                                | ed              |                        |                         |             |           |
|                    |                                                         | COVER           |                        |                         |             |           |
|                    |                                                         | 2               |                        |                         |             |           |
|                    |                                                         | Co              | ontinue Cancel         |                         |             |           |
|                    |                                                         |                 |                        |                         |             |           |

5) Complete the payment information: You can make recurring payments with your Checking or Savings account or with your Visa, MasterCard, or Discover Card. (We *do not* accept American Express)

**a** If you want to set up recurring payments with your Checking or Savings account, select "*eCheck*" under New Account and fill in your checking account details.

|                    |                                                                            | Privacy Customer Service                                                                                          |  |  |
|--------------------|----------------------------------------------------------------------------|----------------------------------------------------------------------------------------------------|--|--|
| Make Payment       | Make a Payment - your insura                                               | nce premium                                                                                                    |  |  |
| Manage Accounts    | Bold fields                                                                | with * are required.                                                                                              |  |  |
| Pending Payments   | PAYMENT INFORMATION                                                        |                                                                                                    |  |  |
| Recurring Payments | PATHENT INFORMATION                                                        |                                                                                                    |  |  |
| Payment History    | Filter by: 👫 🔽                                                             |                                                                                                    |  |  |
| Statement History  | Statement Number Statement Date                                            | Statement Amount Due Date - Amount Paid Status                                                                    |  |  |
|                    | You do not have an                                                         | y statements to view at this time.                                                                                |  |  |
|                    | PAYMENT DETAILS                                                            |                                                                                                    |  |  |
|                    | Payment Type*:<br>O Single Payment                                         | Recurring Payment                                                                                                 |  |  |
|                    | Payment Amount:<br>Entire Amount Due<br>Frequency:<br>On Due Date          | First Payment Date:<br>To Be Determined<br>Duration*:<br>Until Cancelled                                          |  |  |
|                    | PAYMENT METHOD Saved Account*: O Select Choose One                         |                                                                                                    |  |  |
|                    | New Account*:<br>• eCheck<br>• Credit/Debit Card<br>VISA                   |                                                                                                    |  |  |
|                    | ECHECK ACCOUNT INFORMATION                                                 |                                                                                                    |  |  |
|                    | Bank Routing Number*: Bank Account Number*: Re-enter Bank Account Number*: | Bank Account Type*:<br>Checking Savings<br>Bank Account Category*:<br>Consumer Business<br>Bank Account Nickname: |  |  |
|                    | Cont                                                                       | inue Cancel                                                                                                    |  |  |

**b** If you want to set up recurring payments with your Visa, MasterCard, or Discover Card, select "*Credit/Debit Card*" under New Account an provide your card number.

|                    |                                               | Privacy Customer Service                             |  |  |
|--------------------|-----------------------------------------------|------------------------------------------------------|--|--|
| Make Payment       | Make a Payment - your                         | insurance premium                                    |  |  |
| Manage Accounts    | Bold fields with * are required.              |                                                      |  |  |
| Pending Payments   | PAYMENT INFORMATION                           |                                                      |  |  |
| Recurring Payments |                                               |                                                      |  |  |
| Payment History    | Filter by: 👫 🔽                                |                                                      |  |  |
| Statement History  | Statement Number + Statemen                   | nt Date Statement Amount Due Date Amount Paid Status |  |  |
|                    | You do n                                      | ot have any statements to view at this time.         |  |  |
| CHASE 🔾            | 1                                             |                                                      |  |  |
|                    | PAYMENT DETAILS                               |                                                      |  |  |
|                    | Daument Tumo?:                                |                                                      |  |  |
|                    | O Single Payment                              | Recurring Payment                                    |  |  |
|                    | Payment Amount:<br>Entire Amount Due          | First Payment Date:<br>To Be Determined              |  |  |
|                    | Frequency:<br>On Due Date                     | Duration*:<br>Until Cancelled                        |  |  |
|                    | PAYMENT METHOD                                |                                                      |  |  |
|                    | Saved Account*:<br>O Select Choose One        |                                                      |  |  |
|                    | New Account*:                                 |                                                      |  |  |
|                    | Credit/Debit Card      VISA     Card Number*: | Continue                                             |  |  |

6) After completing all these steps, an email confirmation for recurring payment enrollment will be sent. Deductions for the amount due will occur on the invoice due date.

Please check your mailbox for communications from Alert from MetroPlus noreply@payconnexion.com

End of Step by Step Guide